# Revenda de Hospedagem

#### Um Guia Para Te Ajudar A Começar Seu Negócio De Hospedagem

### Sumário

- ✓ Características da Revenda de Hospedagem Windows
- Increva-se para Revenda de Hospedagem Windows
- ✓ A Revenda de Hospedagem Windows é para todos!

#### Como começar a revender imediatamente

- Estabelecer preço
- Adicionar slabs e estabelecer preço telescópico
- Exibir em seu SuperSite

#### Comprando um Pacote de Revenda de Hospedagem Windows

- Adicione uma Conta de Cliente
- Compre um Pacote de Hsopedagem
- Ative seu pedido
- Comprando direto de seu SuperSite

#### ✓ Gerencie seu Pacote de Hospedagem

- Acesse sua conta Plesk
- Altere Name Servers
- Personalize seus Name Servers
- Informações básicas sobre a Conta
- Crie um pacote customizado
- Crie uma conta
- Instalação WHMCS
- ✓ Ajuda
- ✓ Contato

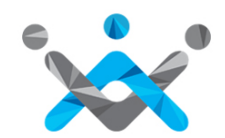

## Características

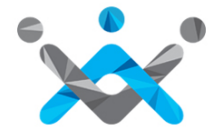

#### Características da **Revenda de Hospedagem**

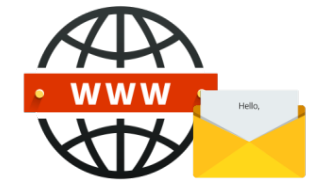

Hospede **Domínios Ilimitados, Contas de Email, Bases de Dados MySQL** e mais

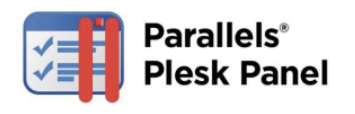

Acesso **Plesk Reseller** para dividir pacotes e especificar seus próprios parâmetros de hospedagem Fornece contas **Plesk** llimitadas

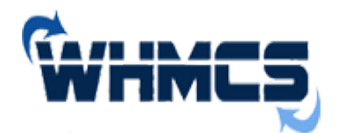

**WHMCS,** um gerenciamento de clientes tudo-em-um, faturação & relatórios de soluções para negócios online oferecido **GRATUITAMENTE** 

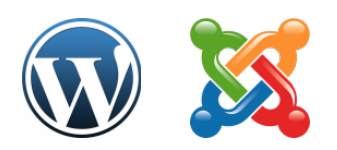

Instale mais de 200 aplicativos com apenas um clique, incluindo WordPress, Drupal, Joomla, SugarCRM

# Inscrição

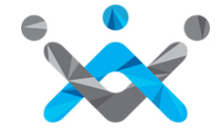

#### Inscreva-se para **Revenda de Hospedagem**

| Configurações                   | Ferra   |
|---------------------------------|---------|
| Gerir Produtos e Preg           | ços     |
| Configurações de Bra            | anding  |
| Configurações da Int            | erface  |
| Financeiro e Faturam            | iento 🕨 |
| Produtos                        | •       |
| Outras Configuraçõe<br>Branding | s de ,  |
| Inscrever Sub-Reven             | dedor   |
| Notificações do Siste           | ma 🕨    |
| Contratos Legais                |         |
| Usuários da Empresa             | a 🔸     |
| API                             |         |

| Gerir Produtos e Preços                                         |
|-----------------------------------------------------------------|
| Registro de Domínio                                             |
| SiteLock                                                        |
| CodeGuard                                                       |
| Servidor Dedicado Linux                                         |
| 控 Enterprise Email                                              |
| Email Profissional                                              |
|                                                                 |
|                                                                 |
| Vender VPS Linux (EUA) para os seus Clientes e Sub-Revendedores |
| • Vender                                                        |
| II Sem Novas Encomendas                                         |
| 🔍 🗶 Não vender                                                  |
| Guardar Cancelar                                                |

Mude o status para "vender". Nota: para Revenda de Hospedagem Windows, o status padrão é "vender".

# A **Revenda de Hospedagem** é para todos!

#### Você pode escolher entre:

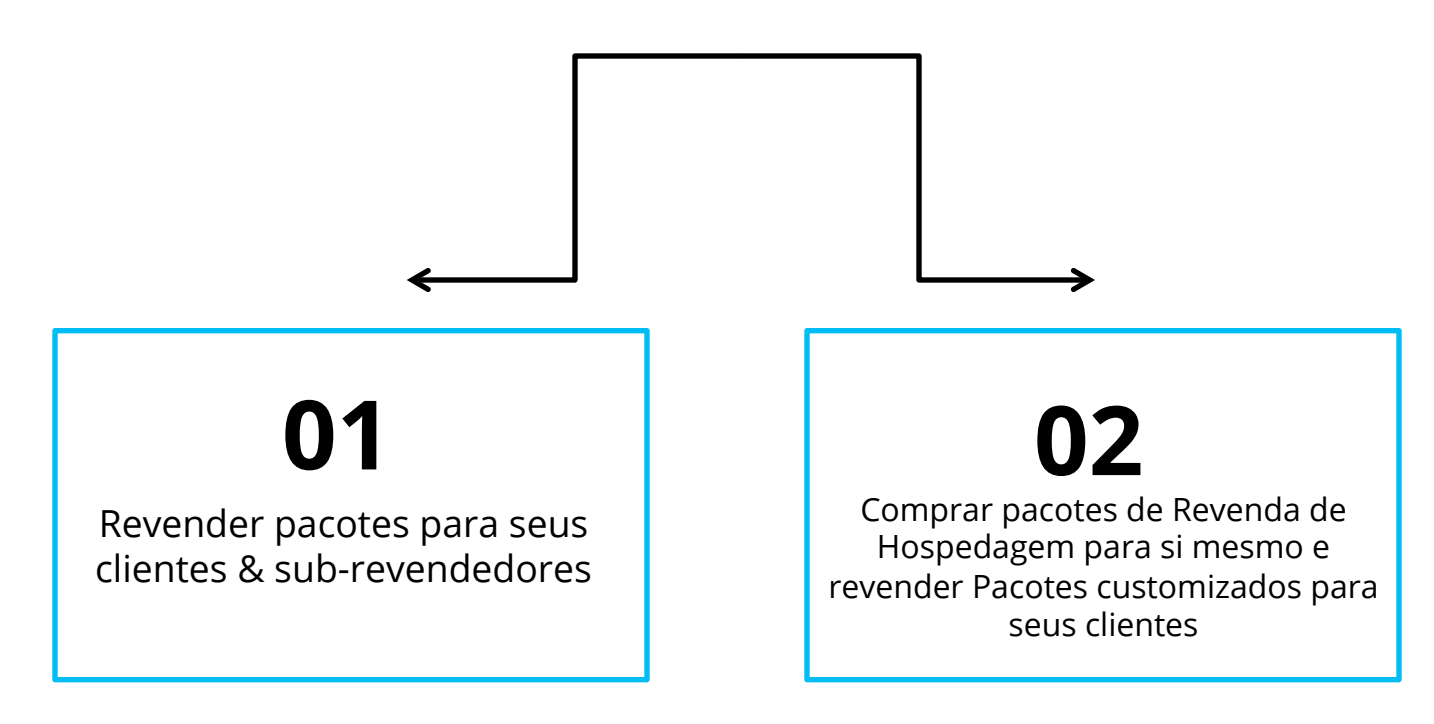

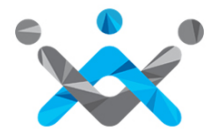

### Como começar a **Revender?**

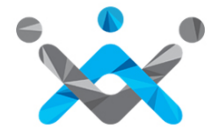

#### Estabeleça um preço para **Revenda de Hospedagem**

| Clientes Sub-Re | vendedores                                                                                                    |                                  |                    |
|-----------------|----------------------------------------------------------------------------------------------------|----------------------------------|--------------------|
| Nome do Plano   | Especificações do Plano                                                                                       | Estado de Venda para<br>Clientes | Acção              |
| Alpha           | <ul> <li>⇒ 10 GB Espaço de disco</li> <li>⇒ 200 GB Largura de banda</li> <li>⇒ Add-ons compatíveis</li> </ul> | Venda                            | <u>Gerir Preço</u> |
| Beta            | Clique em Editar<br>para mudar os<br>nomes dos Planos                                                         | Venda                            | <u>Gerir Preço</u> |

| Preços para o Cliente - Alpha |                       |                                        |                                       |                                    |                |  |  |  |
|-------------------------------|-----------------------|----------------------------------------|---------------------------------------|------------------------------------|----------------|--|--|--|
|                               | Preços                | Adicionar                              | Renovar                               | IP Dedicado 🕜                      | Acção          |  |  |  |
|                               | O seu preço de custo  | INR 0,00 / mês<br>USD 0,00 / mês       | INR 1.200,00 / mês<br>USD 18,44 / mês | INR 265,00 / mês<br>USD 4,07 / mês |                |  |  |  |
| 1 Meses                       | Preço de Venda<br>USD | Por mês<br>1135.0 ▼<br>1 Meses<br>1135 | Por mês<br>1135.0<br>1 Meses<br>1135  | Por mês<br>250.0<br>1 Meses<br>250 | <u>Excluir</u> |  |  |  |

#### Adicionar Slabs & Estabelecer Preços Telescópicos

|                     | Preços                | Adicionar                              | Renovar                                | IP Dedicado 🕜                      | Acção   |
|---------------------|-----------------------|----------------------------------------|----------------------------------------|------------------------------------|---------|
|                     | O seu preço de custo  | INR 0,00 / mês<br>USD 0,00 / mês       | INR 1.200,00 / mês<br>USD 18,44 / mês  | INR 265,00 / mês<br>USD 4,07 / mês |         |
| 1 Meses             | Preço de Venda<br>USD | Por mês<br>1135.0<br>1 Meses<br>1135   | Por mês<br>1135.0<br>1 Meses<br>1135   | Por mês<br>250.0<br>1 Meses<br>250 | Excluir |
|                     | O seu preço de custo  | INR 0,00 / mês<br>USD 0,00 / mês       | INR 1.200,00 / mês<br>USD 18,44 / mês  | INR 265,00 / mês<br>USD 4,07 / mês |         |
| 3 Meses             | Preço de Venda<br>USD | Por mês<br>1135.0<br>3 Meses<br>3405   | Por mês<br>1135.0<br>3 Meses<br>3405   | 3 Meses<br>750                     | Excluir |
|                     | O seu preço de custo  | INR 0,00 / mês<br>USD 0,00 / mês       | INR 1.200,00 / mês<br>USD 18,44 / mês  | INR 265,00 / mês<br>USD 4,07 / mês |         |
| 6 Meses             | Preço de Venda<br>USD | Por mês<br>1135.0<br>6 Meses<br>6810   | Por mês<br>1135.0<br>6 Meses<br>6810   | 6 Meses<br>1500                    | Excluir |
|                     | O seu preço de custo  | INR 0,00 / mês<br>USD 0,00 / mês       | INR 1.200,00 / mês<br>USD 18,44 / mês  | INR 265,00 / mês<br>USD 4,07 / mês |         |
| 12 Meses            | Preço de Venda<br>USD | Por mês<br>1135.0<br>12 Meses<br>13620 | Por mês<br>1135.0<br>12 Meses<br>13620 | 12 Meses<br>3000                   | Excluir |
|                     | O seu preço de custo  | INR 0,00 / mês<br>USD 0,00 / mês       | INR 1.200,00 / mês<br>USD 18,44 / mês  | INR 265,00 / mês<br>USD 4,07 / mês |         |
| 24 Meses            | Preço de Venda<br>USD | Por mês<br>1135.0<br>24 Meses<br>27240 | Por mês<br>1135.0<br>24 Meses<br>27240 | 24 Meses<br>6000                   | Excluir |
|                     | O seu preço de custo  | INR 0,00 / mês<br>USD 0,00 / mês       | INR 1.200,00 / mês<br>USD 18,44 / mês  | INR 265,00 / mês<br>USD 4,07 / mês |         |
| 36 Meses            | Preço de Venda<br>USD | Por mês<br>1135.0<br>36 Meses<br>40860 | Por mês<br>1135.0<br>36 Meses<br>40860 | 36 Meses<br>9000                   | Excluir |
| Actualizar Dancelar |                       |                                        |                                        |                                    |         |

#### Dê descontos para clientes que compram pacotes de longo prazo.

- Se um cliente compra um pacote por um mês, ele será cobrado um preço, mas se ele comprar um pacote por 3 meses ou mais, você pode dá-lo um desconto, cobrando menos por mês.
- No entanto, se você não quiser usar preços telescópicos para seus clientes, você pode definir o mesmo preço de venda do primeiro mês para todos os outros meses.

### Exibir os preços em seu SuperSite

Atualize o cache para SuperSite & PartnerSite

| Ferramentas                            | Ajuda                       |                                                                               |
|----------------------------------------|-----------------------------|-------------------------------------------------------------------------------|
| Relatórios                             | ×                           |                                                                               |
| Reportar Spam/Ab                       | ouso                        |                                                                               |
| Histórico de Login                     |                             | ara auxiliá-lo a criar                                                        |
| Recarregar Cache<br>SuperSite & Partne | e do<br>erSite              | Todas Configurações do<br>SuperSite & PartnerSite                             |
| Perso                                  | onalize o Pa                | Dados dos Produtos Ativos<br>no SuperSite & PartnerSite                       |
| seu logotipo, de outros aspectos       |                             | Informação de Domínios e<br>Serviços Adicionais do<br>SuperSite & PartnerSite |
| widores de No                          | me                          | Ofertas Promocionais do<br>SuperSite & PartnerSite                            |
| yourbrand.com                          | ze Name Se                  | Dados do Web Service do<br>SuperSite                                          |
| o o pers                               | onalizáveis<br>ir a sua mai | Preferências de Pagamento<br>do SuperSite                                     |
|                                        |                             | Contratos Legais do<br>SuperSite & PartnerSite                                |
| mato Whois                             |                             | Branding da Revenda do<br>SuperSite & PartnerSite                             |
| COM NET Exibir                         | a sua marc:<br>nos domíni   | Níveis de revenda do<br>PartnerSite                                           |

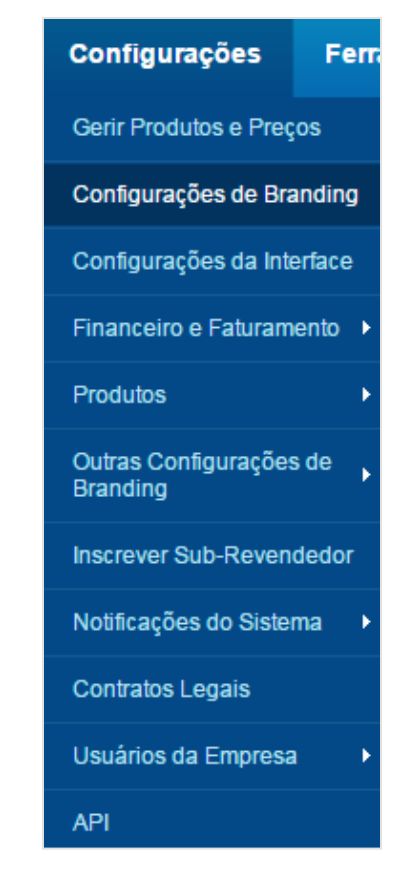

#### Inicie SuperSite Admin Area

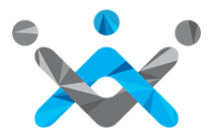

### Exibir os preços em **seu SuperSite**

| Configurações                    | Fem    | Configurações de Bran                                       | ding                                                            |                                                                            |
|----------------------------------|--------|-------------------------------------------------------------|-----------------------------------------------------------------|----------------------------------------------------------------------------|
|                                  |        | Resumo >                                                    | Esta seção ajudará você a personalzar vários aspectos de        | o Painel de Controle e da sua loja para auxiliá-lo a criar                 |
| Gerir Produtos e Preç            | os     | SuperSite & PartnerSite >                                   | SuperSite & PartnerSite                                         | Painel de Controle                                                         |
| Configurações de Bra             | anding | Painel de Controle >                                        | Adicionar sua logo, personalizar                                | Personalize o Painel de Controle com                                       |
| Configurações da Inte            | erface | Painel de Controlo - ⊃<br>Integração do Cesto de<br>Compras | URLs e a aparência da sua loja.                                 | seu logotipo, defina URLs e personalize<br>outros aspectos.                |
| Financeiro e Faturam             | ento ► | Servidores de Nome >                                        | Painel de Controlo - Integração do Cesto                        | Servidores de Nome                                                         |
|                                  |        | Prefixo URL Personalizável >                                | de Compras                                                      | ns1.yourbrand.com Utilize Name Servers parcialmente                        |
| Produtos                         | •      | Formato Whois >                                             | Direcione todas as ações<br>relacionadas com a compra no Painel | personalizáveis, ou os personalize para<br>exibir a sua marca.             |
| Outras Configurações<br>Branding | de 🖡   |                                                             | de Controle para sua loja<br>selecionada.                       | Formato Whois                                                              |
| Inscrever Sub-Reven              | dedor  |                                                             | Prefixo URL Personalizável                                      | Exibir a sua marca nos resultados de seu<br>Whois nos dominios .Com e .Net |
| Notificações do Sister           | ma 🕨   |                                                             | war.mbood.mponout                                               |                                                                            |
| Contratos Legais                 |        |                                                             |                                                                 |                                                                            |
| Usuários da Empresa              | •      |                                                             |                                                                 |                                                                            |
| API                              |        |                                                             |                                                                 |                                                                            |

### Display It On Your Supersite

| Configurações de Branding                  |                                                                                                    |  |  |  |  |  |  |
|--------------------------------------------|----------------------------------------------------------------------------------------------------|--|--|--|--|--|--|
| Resumo >                                   | Apresentando o SuperSite novo e aprimorado com uma interface de usuário otimizada para uma experiência do<br>cliente ainda melhor. |  |  |  |  |  |  |
| SuperSite & PartnerSite ><br>SuperSite 2 > | Vizualize o novo SuperSite 2                                                                                                    |  |  |  |  |  |  |
| SuperSite (Deprecated) >                   | Personalizar SuperSite 2                                                                                                    |  |  |  |  |  |  |
| Painel de Controle >                       | Edite HTML, CSS, imagens e vários outros aspectos de cada página do<br>SuperSite 2 com nosso robusto Painel Admin                  |  |  |  |  |  |  |
| Painel de Controlo - >                     | Iniciar o Painel de Personalização                                                                                                 |  |  |  |  |  |  |
| Compras                                    | Personalize URLs                                                                                                    |  |  |  |  |  |  |

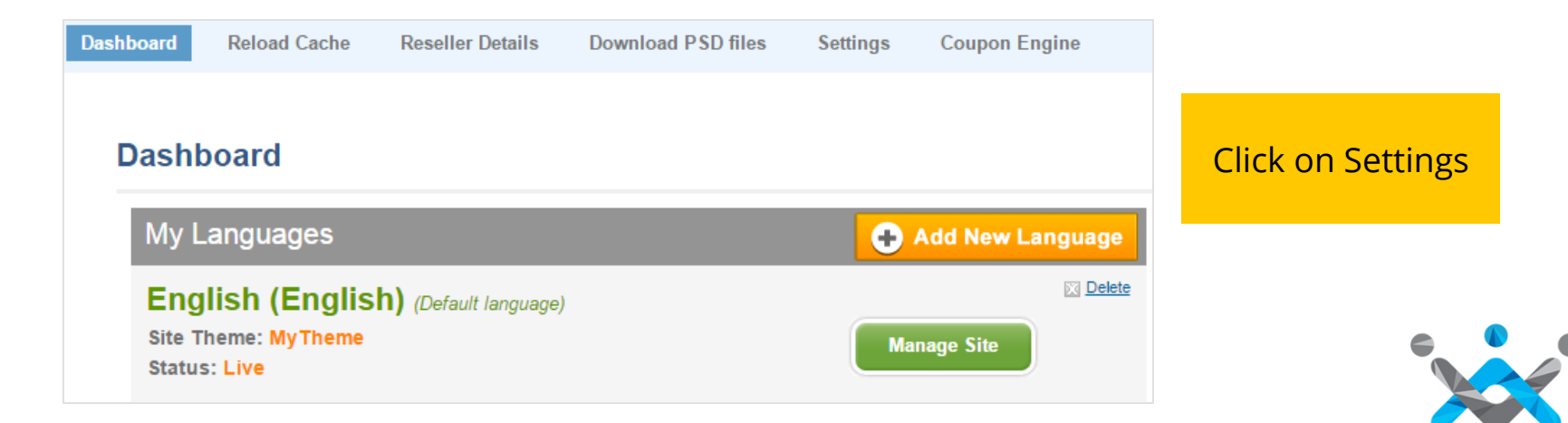

### Exibir os preços em seu SuperSite

Edit Settings

Edit Settings

#### Reseller Hosting Plans to display on SuperSite

#### Choose this option if you want to:

- ✓ Add/Remove Reseller Hosting plans to be shown on supersite.
- ✓ Change the order Reseller Hosting Plans on the plan selection page.

#### Windows Reseller Hosting Plans to display on SuperSite

#### Choose this option if you want to:

- Add/Remove Windows Reseller Hosting plans to be shown on supersite.
- Change the order Windows Reseller Hosting Plans on the plan selection page.

#### Select Windows Reseller Hosting Plans for display on SuperSite

| Windows Reseller Hos<br>Rese | ating Plans displayed<br>ller Hosting Page | i on Windo  |         | Available Wind | ows Reseller Hos | ting plans |  |
|------------------------------|--------------------------------------------|-------------|---------|----------------|------------------|------------|--|
| R2                           | R4                                         |             | R1      |                | R3               |            |  |
|                              | Say                                        | ve Reset to | Default | Cancel         |                  |            |  |

### Comprar um pacote de **Revenda de Hospedagem** Windows

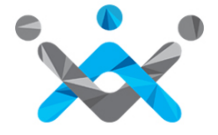

### Adquirir um **Pacote**

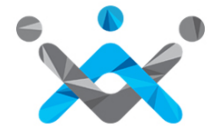

### Adicionar uma Conta de Cliente

| Clientes      | Sub-Rever | 1 |                             |                                                 |
|---------------|-----------|---|-----------------------------|-------------------------------------------------|
| Listar        |           |   |                             |                                                 |
| Pesquisar     |           |   | Criar uma Nova              | Criar uma Nova Conta de Cliente                 |
|               |           |   | Nota: Todos os campos man   | Nota: Todos os campos marcados com * são obriga |
| Adicionar     |           |   | Primeiro Nome do Contacto:* | Primeiro Nome do Contacto:*                     |
|               |           | ł | Endereço1:*                 | Endereçol:*                                     |
| Faturamento   | •         |   | Endereço2:<br>Endereço3:    | Endereço2:                                      |
|               |           |   | Cidade: *                   | Cidade:*                                        |
| Enviar E-mail |           |   | País: *                     | Pais:* India                                    |
| Ennar E man   |           |   | Estado:*<br>Código Postal:* | Estado:* Seleccionar Estado Código Postal:*     |
| Comunicados   |           |   | Nº Tel.: *                  | Nº Tel.: *                                      |
| Comunicados   | ,         |   | Nº Tel. Alternativo:        | Nº Tel. Alternativo:                            |
|               |           |   | Nº de Telemóvel:            | Nº de Telemóvel:                                |
| Exportar      |           |   | Faxi                        | Fax: (Country Code)                             |

Information

Your Customer Signup Process is now complete. You will receive instructions via email on how you can use your Customer Account.

Your Customer Id is 7123931

<u>Click here</u> to login to your Customer Control Panel now >>

### Comprar um **Pacote de Hospedagem**

| Produtos                          | Clientes | 5                | Sub-Reven | dedores    |
|-----------------------------------|----------|------------------|-----------|------------|
| Exibir Todos os Pedidos           |          |                  |           |            |
| Ferramentas de Edição<br>em Massa |          | do Podido        |           |            |
| Pesquisar todos os pedidos        |          |                  |           |            |
| Registo de Domínios               |          |                  |           |            |
| Hospedagem                        | de Email | ۲                |           | Gerei      |
| Hospedagem<br>Domínio             | de Único | Þ                |           | Jeren      |
| Hospedagem                        | Multi    | Ţ                | 8 55,00   | A Expira e |
| Domínio                           |          |                  | IR 0,00   |            |
| Revenda de<br>Hospedagem          |          | •                | Comprar   |            |
|                                   |          | Listar / Procura | ar        |            |

| 1 SELECT PRODUCT:       | Reseller Hosting (Windows)                                         | T         |                                            |                                              |
|-------------------------|--------------------------------------------------------------------|-----------|--------------------------------------------|----------------------------------------------|
| Type domain to link the | order with                                                         |           |                                            |                                              |
| exampledomain.com       |                                                                    |           |                                            |                                              |
| Server Location         | JS 🔘 UK                                                            |           |                                            |                                              |
| Choose a plan           |                                                                    |           |                                            |                                              |
| Beta                    | 25 GB Disk Space<br>500 GB Bandwidth<br>Unlimited Email Accounts   | 1 Month 🗸 | <b>\$ 22.27</b><br>Cost: \$ 0.00           | Add                                          |
| Alpha                   | 10 GB Disk Space<br>200 GB Bandwidth<br>Unlimited Email Accounts   | 1 Month v | <b>\$ 1,135.00</b><br>Cost: <b>\$</b> 0.00 | Add                                          |
| R4 Windows              | 100 GB Disk Space<br>2000 GB Bandwidth<br>Unlimited Email Accounts | 1 Month v | <b>\$ 49.03</b><br>Cost: \$ 43.56          | Add                                          |
| Gamma                   | 50 GB Disk Space<br>1000 GB Bandwidth<br>Unlimited Email Accounts  | 1 Month v | <b>\$ 30.08</b><br>Cost: \$ 27.12          | Add                                          |
|                         |                                                                    |           | Discount 0                                 | Sub-total                                    |
|                         |                                                                    |           |                                            | Total                                        |
|                         |                                                                    |           | You<br>Add funds                           | r balance: \$ 0.85<br><u>Refresh Balance</u> |

### Comprar um **Pacote de Hospedagem**

| Existing customer?     |    | New customer?  |
|------------------------|----|----------------|
| Enter customer's email | OR | Create Account |

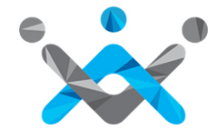

### Ativar seu Pedido

| Select an Invoice Optio | on for Your Customer |
|-------------------------|----------------------|
| Cancel Involce          | Keep Invoice Pending |
|                         |                      |
|                         |                      |
|                         |                      |
|                         |                      |
|                         |                      |
|                         | Place Order          |

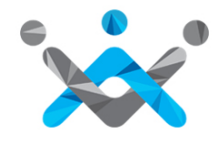

#### **Comprando diretamente** do SuperSite

| Login/Create Account                                                                                                    |
|----------------------------------------------------------------------------------------------------|
| Dear Customer, Please take a moment to login to your existing Customer account or create a new Customer account with us - |
| 🔟 Do you have an existing account with us?                                                                                |
| (Email ID)                                                                                                    |
| Password:                                                                                                    |
| Login now + Forgot your password?                                                                                         |
| ₿ Secure Login                                                                                                    |
| 💴 If you do not have an existing Customer Account with us fill in the form below -                                        |
| New Customer Form                                                                                                    |
| Company Name: * (Please Enter N/A if not applicable)                                                                      |
| Contact Person Name: *                                                                                                    |
| Address1: *                                                                                                    |

#### O cliente acessa diretamente o seu SuperSite e faz login ou cria uma nova conta

| Ľ | Payment Options                                                                              |
|---|----------------------------------------------------------------------------------------------|
|   |                                                                                              |
|   | Online Payment                                                                               |
|   | You can pay for the above Order(s) online using the options available in the dropdown below. |
|   | INR-HDFC VISA & MC 💌 Continue                                                                |
|   | Pay from your Advance Account balance                                                        |

O cliente então pode adquirir qualquer produto e proceder para o pagamento. Você pode integrar vários métodos de pagamento para receber pagamentos online de seus clientes.

### Gerencie seu Pacote

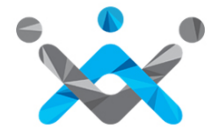

### Gerencie seu Pacote

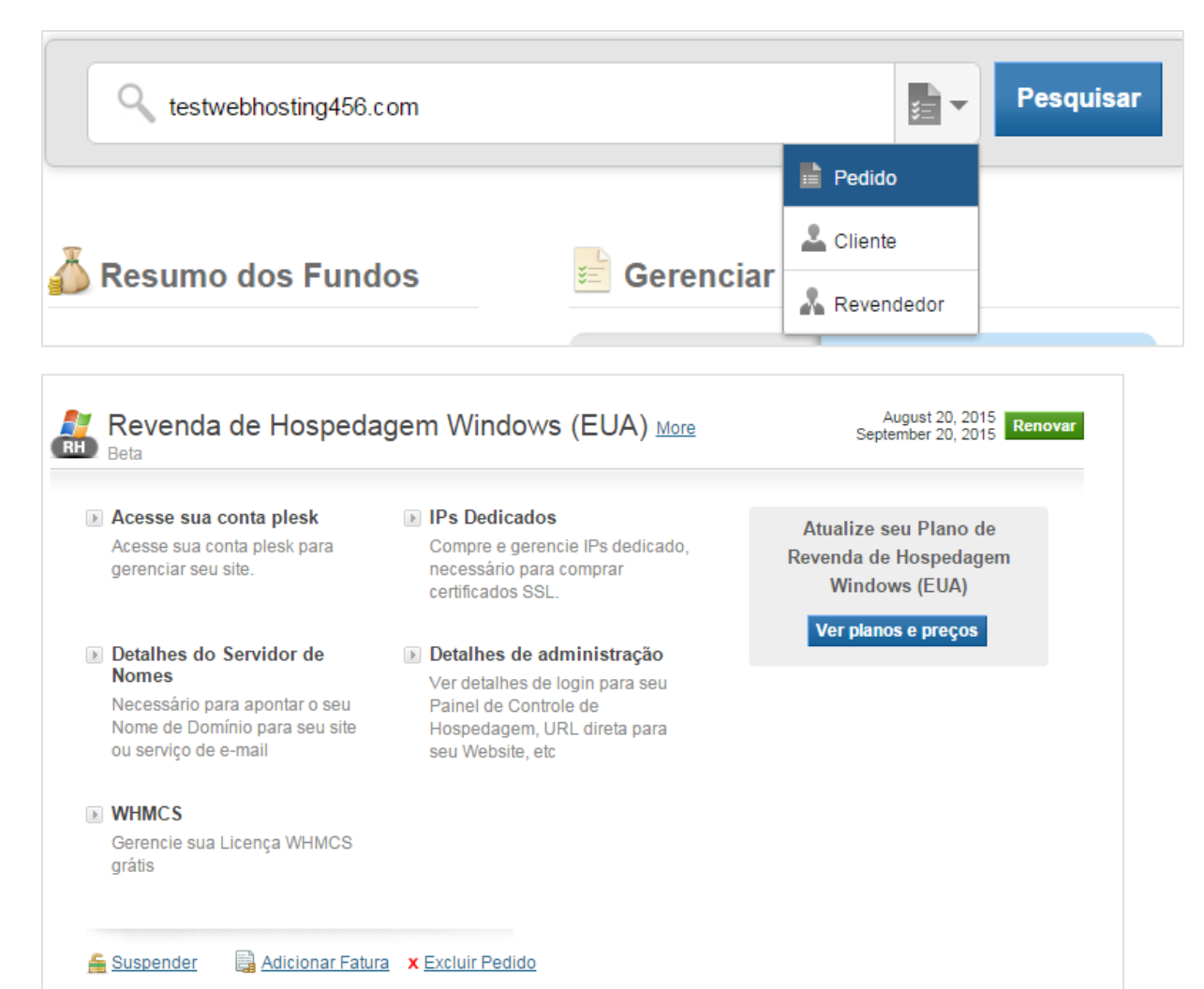

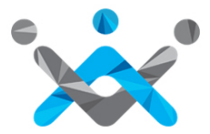

#### Acesse sua conta Plesk

Acesse sua conta plesk

Acesse sua conta plesk para gerenciar seu site.

| Parallels Plesk Panel 10.4.4 for Mic                                                                                                    | crosoft Windows - Google Chrome                                                                                      |                                                                                                    |                                                    |                                      |
|----------------------------------------------------------------------------------------------------|----------------------------------------------------------------------------------------------------|----------------------------------------------------------------------------------------------------|----------------------------------------------------|--------------------------------------|
| 199.79.62.24:8880                                                                                                    |                                                                                                    |                                                                                                    |                                                    |                                      |
| Parallels*<br>Panel                                                                                                    |                                                                                                    |                                                                                                    | as 💈 atesthvd 🥐 Log out 🧳 Help 🛛 Search            | 💊 🛛 Parallels'                       |
| Home         Hosting Services         Customers         Domains         Subscriptions         Service Plans         Y Tools & Utilities         My Profile | Home<br>Overview<br>Setup date<br>Service plan<br>Disk space                                                         | May 24, 2012<br>Custom<br>0 B used of 10.0 GB                                                              | These are the subscriptions that you use to host y | rour own websites. <u>Learn more</u> |
| E Profile<br>Change Password<br>Transface Preferences                                                                                                    | Traffic  View detailed resource usage  My resources and permissions ove  Customers  All subscriptions  Service plans | 0 B/month used of 200 GB/month  rview  0 total [add new] 0 overusing 0 total 0 overusing 0 total [add new] |                                                    |                                      |

### Acesse a **conta Plesk de seu** Cliente

Uma vez criados os planos na sua conta de Revendedor Plesk, você pode acessar o Painel Plesk de cada um de seus clientes a partir de sua própria home page

| Home                                                                            |                                                   |                                          |                  |                           |
|---------------------------------------------------------------------------------|---------------------------------------------------|------------------------------------------|------------------|---------------------------|
| Overview                                                                        |                                                   |                                          | Wy Subscriptions |                           |
| Setup date<br>Service plan<br>Disk space                                        | May 24, 2012<br>Custom<br>81.0 KB used of 10.0 GB |                                          | palankar.com     | [Manage in Control Panel] |
| Traffic 0 B/month used of 200 GB/month View detailed resource usage             |                                                   |                                          |                  |                           |
| <ul> <li>Customers</li> <li>All subscriptions</li> <li>Service plans</li> </ul> | 2 total [add new]<br>3 total<br>2 total [add new] | <u>0 overusing</u><br><u>0 overusing</u> |                  |                           |

### Alterar Name Servers

#### Detalhes do Servidor de Nomes

Necessário para apontar o seu Nome de Domínio para seu site ou serviço de e-mail Aqui, você encontra a lista de Name Servers necessários para configurar seu domínio

| Detalhes do Servidor de Nomes<br>estwebhosting456.com                                                                                                    |                                                                 |    |                                                                                                    | E                                                                                         |
|----------------------------------------------------------------------------------------------------|-----------------------------------------------------------------|----|----------------------------------------------------------------------------------------------------|-------------------------------------------------------------------------------------------|
| Aponte o seu Nome de Domínio para o s<br>opções abaixo.                                                                                                    | Aponte domínios<br>adicionaispara seu serviço<br>de hospedagem: |    |                                                                                                    |                                                                                           |
| <ul> <li>Opção 1: Configure o seu nome de domínio para usar seu nome de servidor<br/>Recomendado):</li> <li>ns2.bhus-pp-wb8.webhostbox.net</li> <li>ns1.bhus-pp-wb8.webhostbox.net</li> </ul> |                                                                 |    | * Configure seus domínios<br>adicionais para usar os<br>name servers por nós<br>fornecidos na opção 1<br>OR |                                                                                           |
| OR <ul> <li>Opção 2: Adicione os seguintes registros para os name servers existentes</li> </ul>                                                                                               |                                                                 |    |                                                                                                    | * Use os registros<br>fornecidos por nós na<br>opção 2, mas mude<br>testwebhosting456.com |
| testwebhosting456.com                                                                                                    | IN                                                              | А  | 204.11.58.75                                                                                                | para o seu dominio<br>adicional, como mostrado                                            |
| *.testwebhosting456.com                                                                                                    | IN                                                              | А  | 204.11.58.75                                                                                                | abaixo.                                                                                   |
| www.testwebhosting456.com                                                                                                    | IN                                                              | А  | 204.11.58.75                                                                                                | Addon-DomainName IN A                                                                     |
| testwebhosting456.com                                                                                                    | IN                                                              | MX | testwebhosting456.com                                                                                       | Essa mudança requere de                                                                   |
|                                                                                                    |                                                                 |    |                                                                                                    | 24 a 72 horas para fazerem efeito.                                                        |

Alternativamente, se você quiser manter os nameservers do seu nome de domínio em vez de usar name servers da ResellerClub, você precisa adicionar os registros DNS listados nesta página, em seus name servers *existentes*.

#### Personalizar seus Name Servers

#### Adicione Child Name Servers

| Registo de Domínios                                                                           | August 5, 2015 Re<br>August 5, 2016                                                               |                                                                          |  |
|-----------------------------------------------------------------------------------------------|---------------------------------------------------------------------------------------------------|--------------------------------------------------------------------------|--|
| Detalhes de Contato     Gerenciar os contatos associados     com este nome de domínio         | Name Servers<br>Gerenciar Name Servers que<br>usem este nome de domínio                           | Child Name Servers     Gerenciar os Child Name Servers     deste Domínio |  |
| Segredo de Domínio<br>Definir o código de autorização<br>para transferir o Nome de<br>Domínio | Proteção contra Roubo<br>Proteja o seu Nome de Domínio<br>de roubo e transferências<br>acidentais | DNSSEC<br>Protect your DNS data by adding<br>digital signatures          |  |

Este não é um passo obrigatório e você pode perfeitamente usar os name servers rotulados brancos para todos os sites hospedados. No entanto, ter name servers com sua marca será útil no fortalecimento da marca de sua empresa de hospedagem. No caso, se o domínio é registrado conosco, você precisa ir para o detalhe do pedido de domínio e clique em Child Name Servers.

| erenciar Child Name S | ervers      |                        | E                                                                                                    |
|-----------------------|-------------|------------------------|----------------------------------------------------------------------------------------------------|
| Nome do host          | Endereço IP | Save<br>Adicionar Mais | Child Name Servers são Name<br>Server registradros sob o seu<br>domínio.<br>Uma vez cadastrado, é possível<br>utilizar esses Child Name<br>Servers por sua vez como Name<br>Server para registrar outros<br>Nomes de Domínio |

Digite os name servers e endereços IP. Uma vez cadastrado, você pode usar esses Child Name Servers, por sua vez, como Name Servers para registrar outros domínios.

#### Personalize seus Name Servers Adicione A Records

- Existem várias formas de obter o IP necessário para criar Child Name
   Servers: Você pode executar ping para o domínio principal do seu pacote de
   revenda de hospedagem ou pingar qualquer um dos name servers rotulados
   brancos. Você ainda pode obtê-lo entrando em sua conta cPanel ou WHM.
- Depois de ter criado os Child Name Servers, então você também vai precisar criar A Records correspondentes de sua interface de gerenciamento DNS. Se você estiver gerenciando o DNS do seu pacote de revenda de hospedagem, então você pode adicionar os A records entrando em cPanel ou acessando o recurso de edição de zona de DNS dentro do WHM.

#### Por favor, note:

Se você deseja ter quatro name servers com sua marca, então você vai precisar criar quatro Child Name Servers e, correspondentemente, quatro A Records.

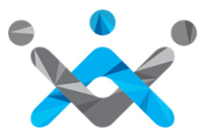

#### Personalize seus Name Servers

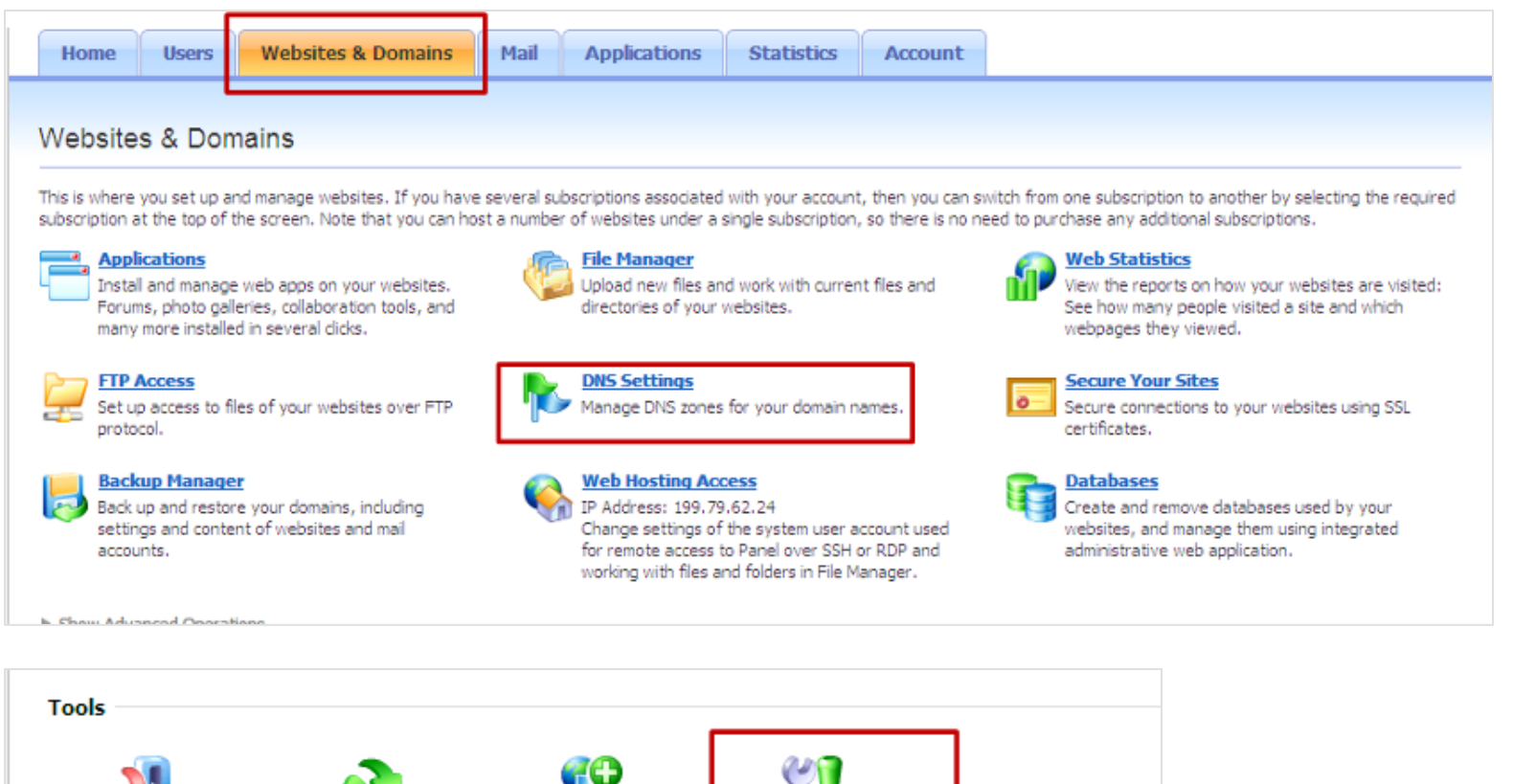

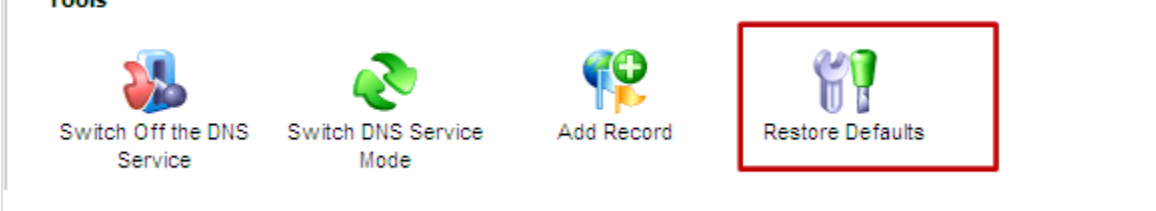

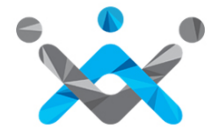

### Personalize seus Name Servers

| DNS Settings ><br>Add resource record to a | Você precisa fazer o mesmo                   |                                                               |  |
|--------------------------------------------|----------------------------------------------|---------------------------------------------------------------|--|
| DNS records                                |                                              | para os outros Child Name<br>Servers que criou                |  |
| Record type                                | A                                            |                                                               |  |
| Domain name                                | ns1 .testwebhosting.com.                     |                                                               |  |
| IP address *                               | 199.79.62.24<br>For example, 123.123.123.123 | Coloque aqui o IP<br>correspondente aos<br>nossos nameservers |  |
| * Required fields                          | OK Cancel                                    | Plesk                                                         |  |

Uma vez adicionados os registros, clique em 'Update'

| (Information: Changes made to DNS records are not saved yet. The changes made are highlighted below. Click Update to apply the changes to DNS zone or dick Revert to abandon the changes. | Update | Revert | ) |
|----------------------------------------------------------------------------------------------------|--------|--------|---|
|----------------------------------------------------------------------------------------------------|--------|--------|---|

#### Instalação WHMCS através do Softaculous

#### Obtenha sua Chave de Licença WHMCS

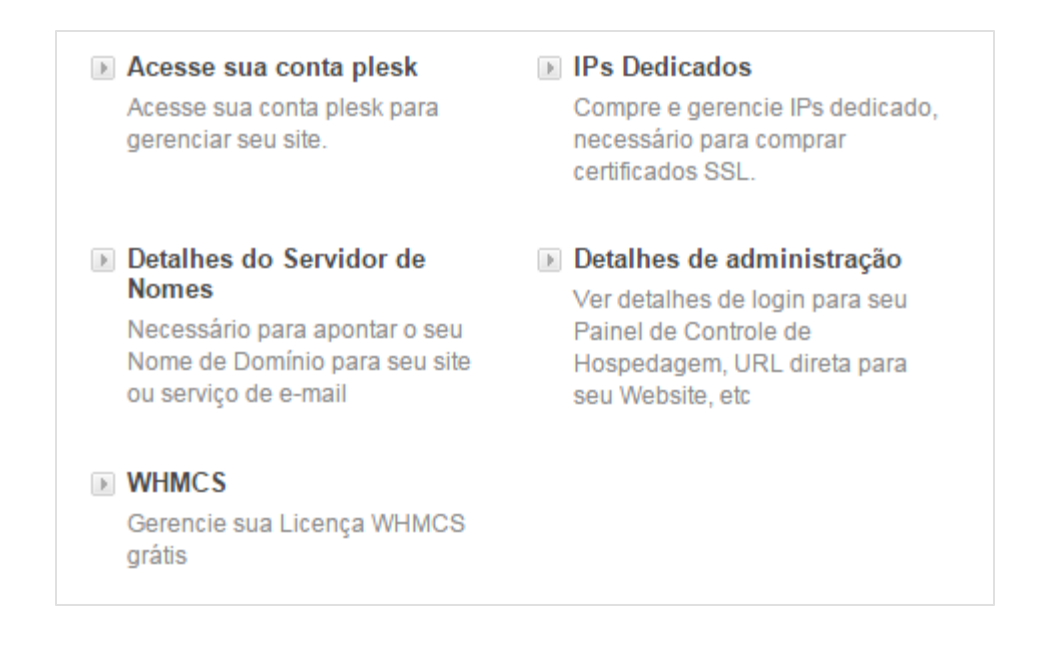

Quando clicar em WHMCS, você receberá sua Chave de Licença. Para instalar o WHMCS você pode seguir esse guia: <u>http://docs.whmcs.com/Installing\_WHMCS</u>

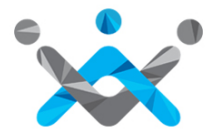

## É Isso!

# Agora você está preparado para iniciar seu negócio de **Revenda de Hospedagem Web!**

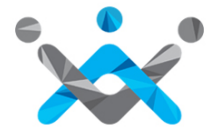

### Ajuda

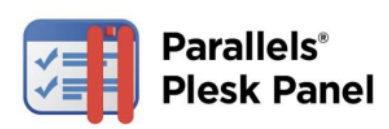

Guia Plesk: Para ajudar a familiarizar-se com Plesk

http://www.parallels.com/fileadmin/parallels/documents/support/ plesk/plesk-10-control-panel-user-guide.pdf

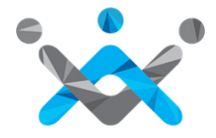

### **Contate-nos**

Se você precisar de qualquer assistência

Ligue para nós nos seguintes números: (BR): +55 (21) 3958 1254 (EUA): +1 (415) 236 1970 (UK): +44 (20) 7099 1834 (India): +91 22 3079 7676

Ou você pode enviar um e-mail para: <u>br-sales@resellerclub.com</u>

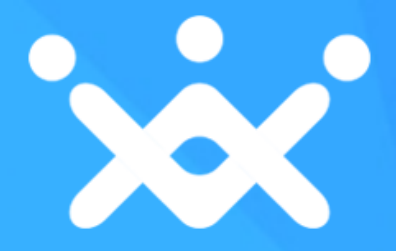